## MCAP

Instructions for Administering Each Section

| Say | Select the "Start" box on the screen. Follow along while I read the directions on the screen. You may need to use the scroll bar on the right to follow along. Do NOT select any other "Start" button until I tell you to do so.                                                                                                    |  |
|-----|----------------------------------------------------------------------------------------------------|--|
|     | Today, you will take Section (1, 2, 3, or 4) of the Grade (fill in the appropriate grade) English Language Arts/Literacy Test.                                                                                                    |  |
|     | (Read the statement next to the correct Grade and Section.)                                                                                                    |  |
|     | (Read the appropriate Section for Grade 3 only.)                                                                                                    |  |
|     | For Section 1, say: There will be no more than 27 questions in this Section.                                                                                                    |  |
|     | For Section 2, say: There will be no more than 20 questions in this Section.                                                                                                    |  |
|     | For Section 3, say: There will be no more than 8 questions in this Section.                                                                                                    |  |
|     | For Section 4, say: There will be no more than 19 questions in this Section.                                                                                                    |  |
|     | (Read the appropriate Section for Grades 4, 5, and 6 only.)                                                                                                    |  |
|     | For Section, 1 say: There will be no more than 18 questions in this Section.                                                                                                    |  |
|     | For Section 2, say: There will be no more than 16 questions in this Section.                                                                                                    |  |
|     | For Section 3, say: There will be no more than 10 questions in this Section.                                                                                                    |  |
|     | For Section 4, say: There will be no more than 14 questions in this Section.                                                                                                    |  |
|     | (Read the appropriate Section for Grades 7, 8, and 10 only.)                                                                                                    |  |
|     | For Section 1, say: There will be no more than 16 questions in this Section.                                                                                                    |  |
|     | For Section 2, say: There will be no more than 8 questions in this Section.                                                                                                    |  |
|     | For Section 3, say: There will be no more than 10 questions in this Section.                                                                                                    |  |
|     | For Section 4, say: There will be no more than 16 questions in this Section.                                                                                                    |  |
|     | Read each passage and question. Then, follow the directions to answer each question.                                                                                                    |  |
|     | Be sure to scroll to see all parts of a question and answer exactly as asked.                                                                                                    |  |
|     | One of the questions may ask you to write a response. Enter your response in the box provided on your screen. There will be enough space for you to complete your response. If your response is longer than the space provided, a scroll bar will appear. You will be able to use the scroll bar to review your entire response. Only responses entered in the box will be scored. |  |
|     | The arrow to move forward will already be blue. A pop-up message will appear if you click the arrow to move forward, but have not answered all parts of the question. You may bookmark a question to review later in the test, but you will not be able to move to the next question until you have fully answered the question.                                                   |  |
|     | If you finish early you may review your answers and any questions you have bookmarked in that Section.                                                                                                    |  |